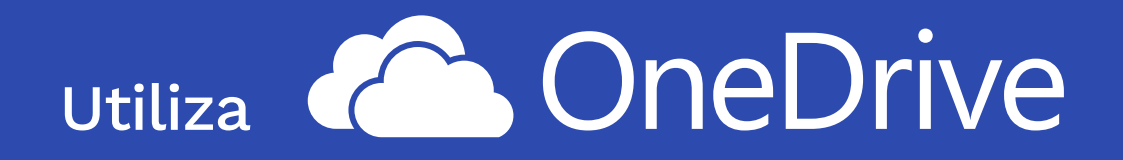

Respaldo personal en la nube para tu información institucional

## ¿Qué debes hacer?

En el menú de Inicio busca **OneDrive** (puedes escribirlo todo en minúsculas), a través de la caja de diálogo que se abre al picar sobre el ícono de Windows al extremo inferior izquierdo de tu pantalla.

| Programas (1)          |  |
|------------------------|--|
| Can Microsoft OneDrive |  |
|                        |  |
|                        |  |
|                        |  |
| 💼 Ver más resultados   |  |
| Onedrive × Apagar >    |  |
|                        |  |
|                        |  |

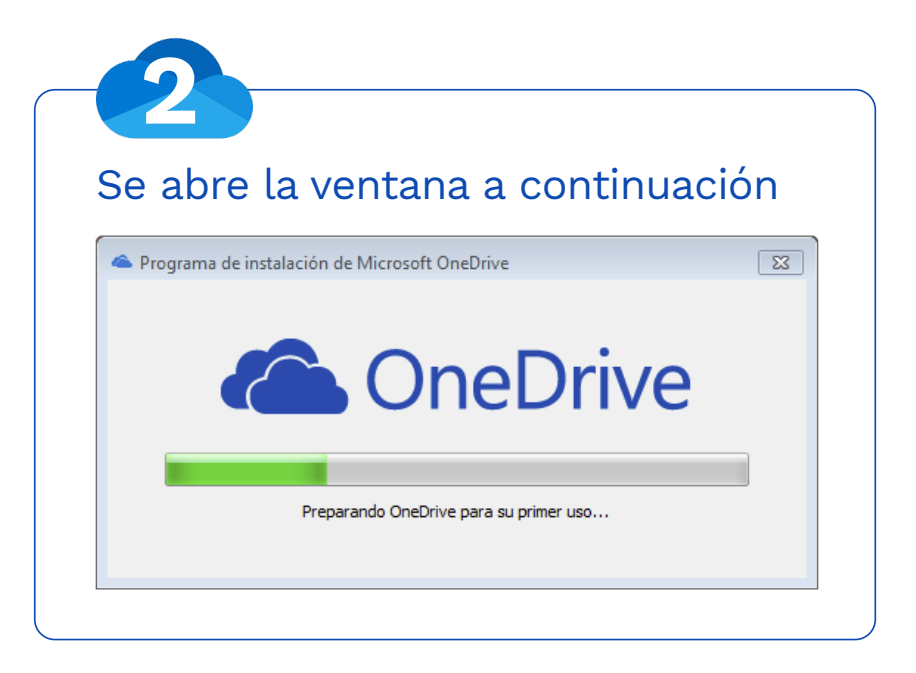

| <b>3</b><br>Escribe tu dirección electrónica y<br>clic en <b>"Iniciar sesión"</b>                                                                                                    |  |
|----------------------------------------------------------------------------------------------------|--|
| Microsoft OneDrive                                                                                                    |  |
| Configurar OneDrive<br>Den tus archivos en OneDrive para acceder a ellos desde cualquier<br>dispositivo.                                                                                                    |  |
| Escribe tu dirección de correo electrónico Iniciar sesión<br>Al hacer clic en "Iniciar sesión", estás de acuerdo con el <u>Contrato de servicios</u> de Microsoft y la opción <u>Privacidad y</u><br>cookes. Es posible que OneDrive también descargue e instale las actualizaciones automáticamente. |  |

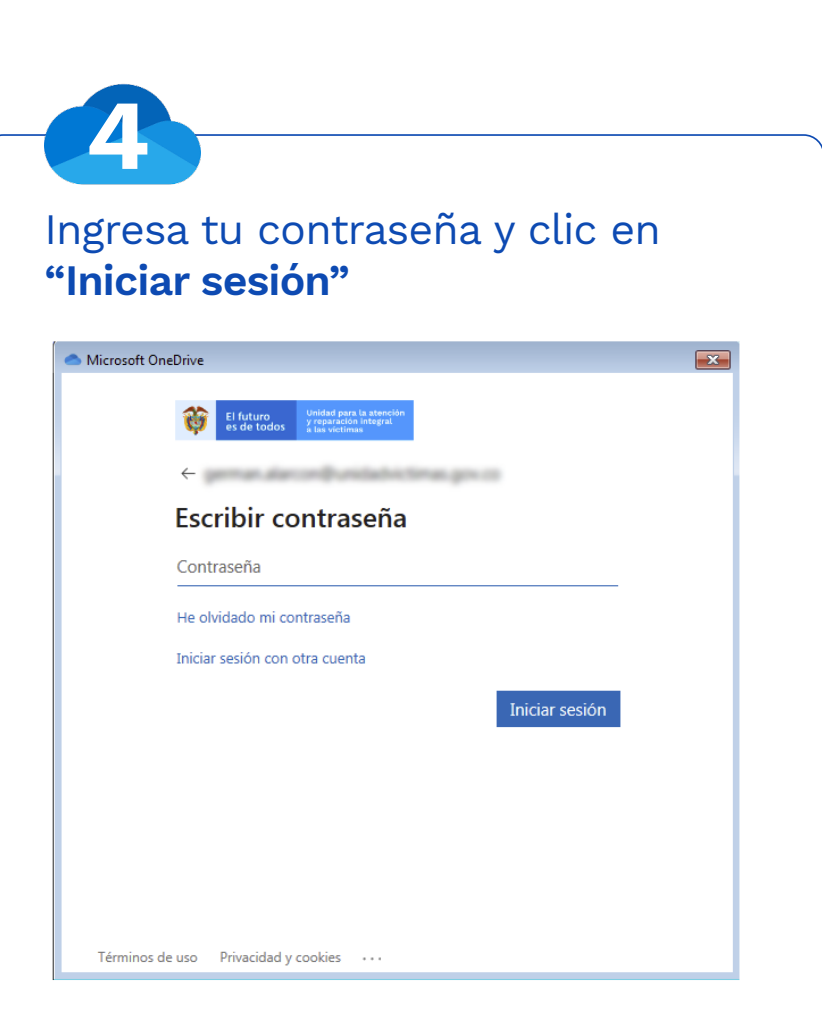

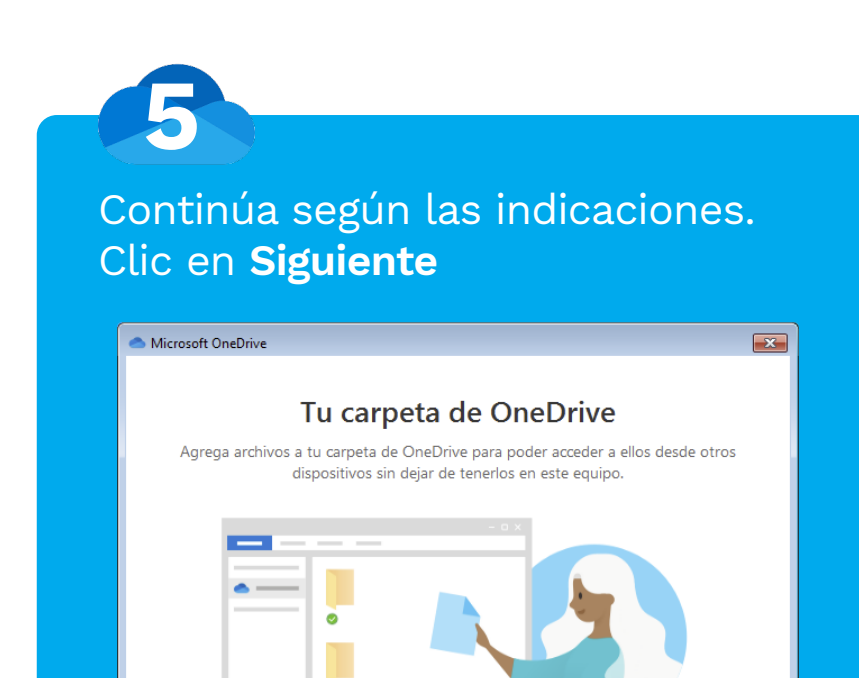

## Tu carpeta OneDrive está aquí C:\Users\ \OneDrive - Unidad de Victimas Cambiar ubicación

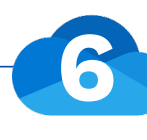

Elige las carpetas a sincronizar. Seleccionando la primera opción, se respaldarán todas las carpetas y archivos que están bajo tu usuario

| <ul> <li>Elige lo que quieres descargar en tu carpeta "OneDrive - Unidad de Victimas". Podrás obtener acceso a esos elementos incluso cuando trabajes sin conexión.</li> <li>Sincronizar todos los archivos y carpetas en OneDrive - Unidad de Victimas</li> <li>bien sincronizar solo estas carpetas:</li> </ul>                                                                                                    |
|----------------------------------------------------------------------------------------------------|
| <ul> <li>Sincronizar todos los archivos y carpetas en OneDrive - Unidad de Victimas</li> <li>bien sincronizar solo estas carpetas:</li> </ul>                                                                                                    |
| bien sincronizar solo estas carpetas:                                                                                                    |
|                                                                                                    |
| Image: Second Second |

Continúa el proceso conforme las indicaciones. Clic en Siguiente

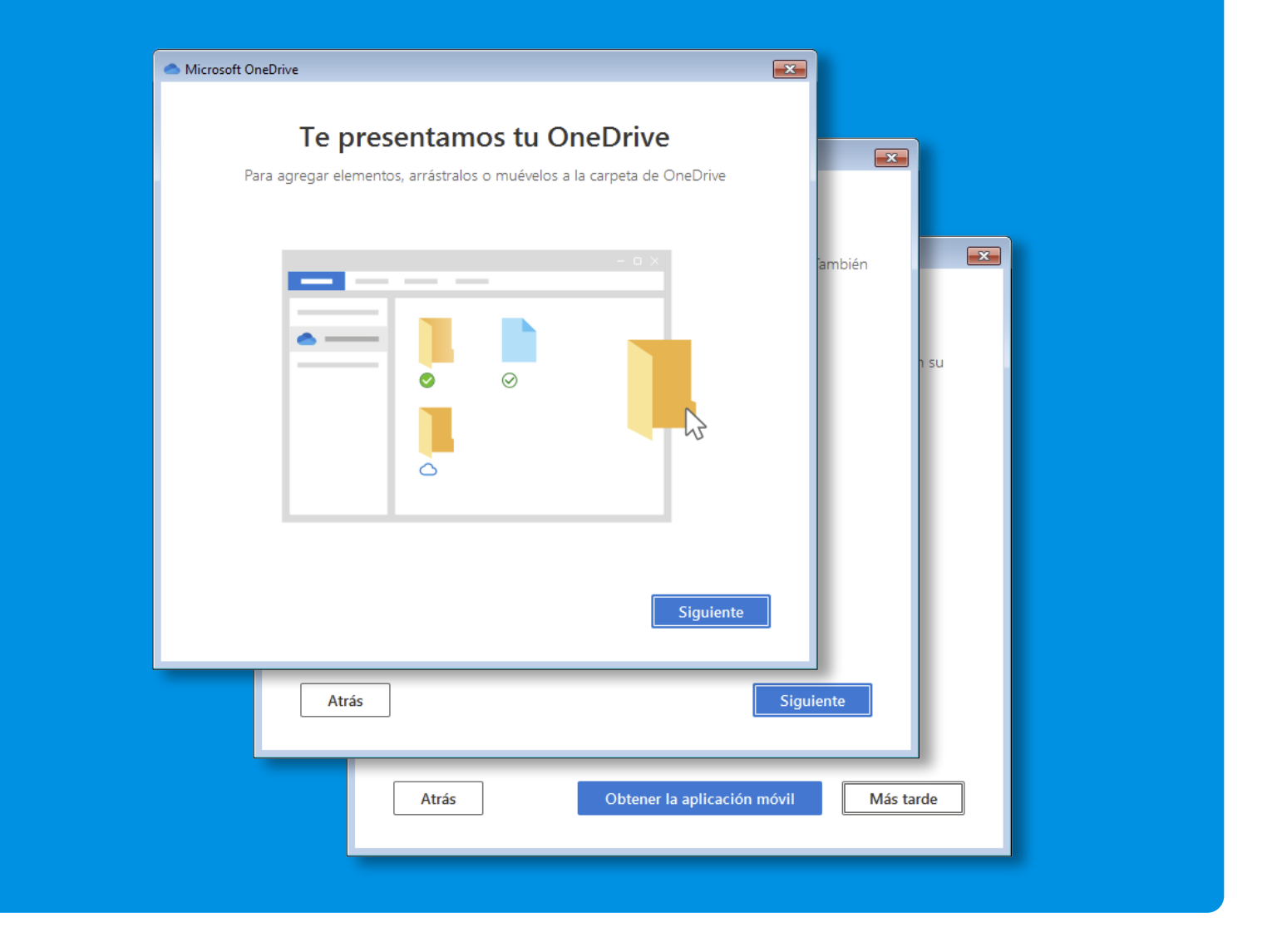

## 8 Finaliza el proceso

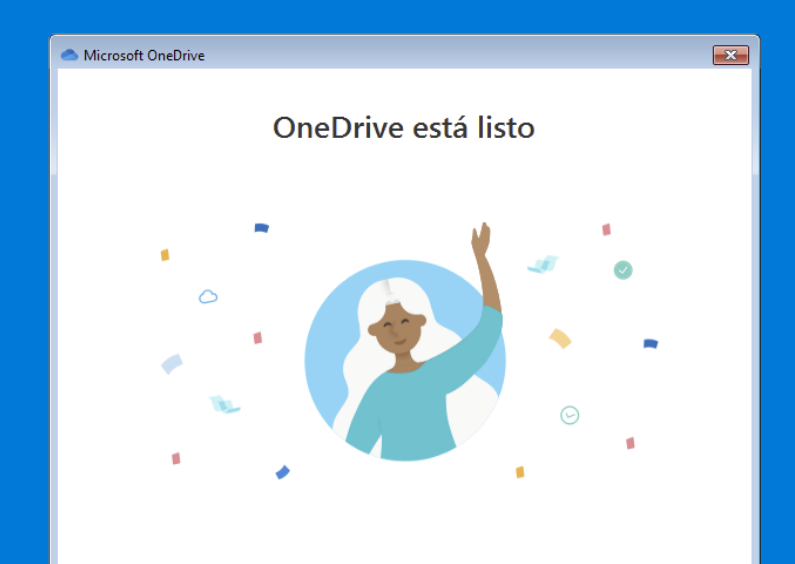

La carpeta que queda respaldada (con todo tu contenido) se denomina OneDrive – Unidad de Víctimas.

9

Todo lo que se almacene en esa carpeta, se graba en el **PC** y en tu cuenta en la nube **OneDrive** 

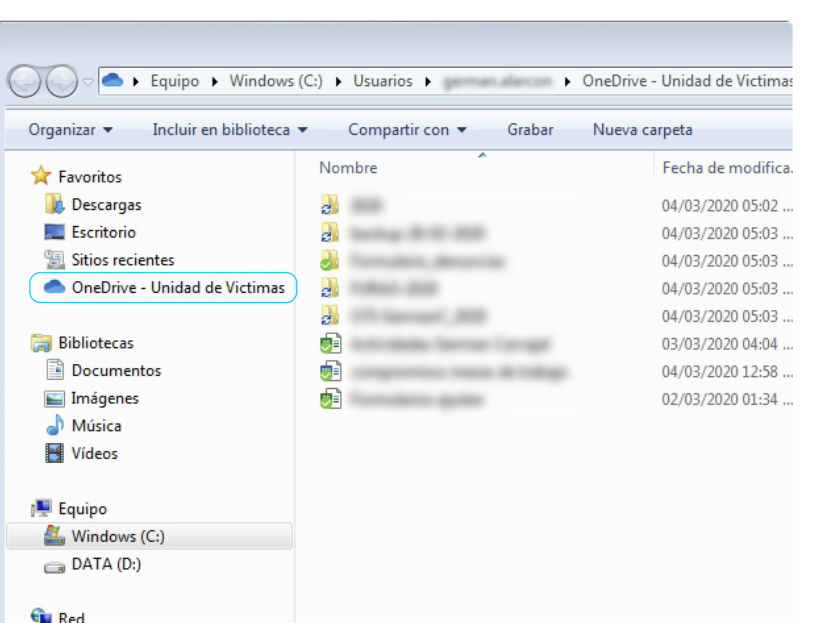

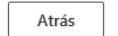

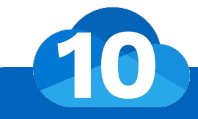

Mientras se está subiendo la información a la nube, el ícono que representa a **OneDrive** (la nube azul) aparece con un par de flechas circulares EL COMPUTADOR DEBE PERMANECER ENCENDIDO HASTA QUE TERMINE ESTE PROCESO. Cuando finaliza la **sincronización**, desaparecen la flechas de la nube

OneDrive - Unidad de Victimas Descargando 567,2 MB de 2,3 GB a 10,7 MB/s, 261 archivos restantes ES 🚎 🚗 🏟 🥰 👿 🔛 🖿 🐂 🌗 🛛 05:03 p.m.

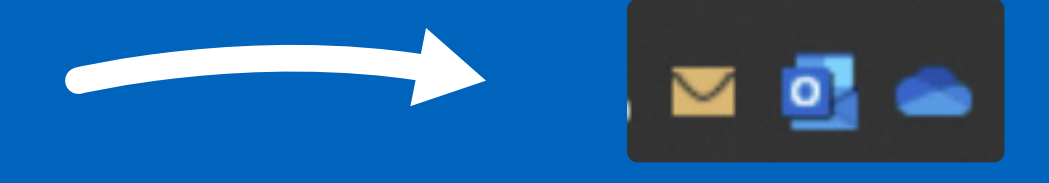

## Cualquier duda al respecto contacta a la Mesa de Servicios

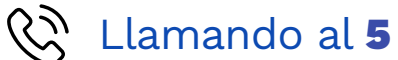

- Enviando correo a **soporte.oti@unidadvictimas.gov.co**
- A través del portal web: http://mesadeservicios.unidadvictimas.gov.co/unidad/

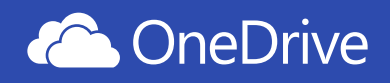